MORKS WITH Amazon Alexa

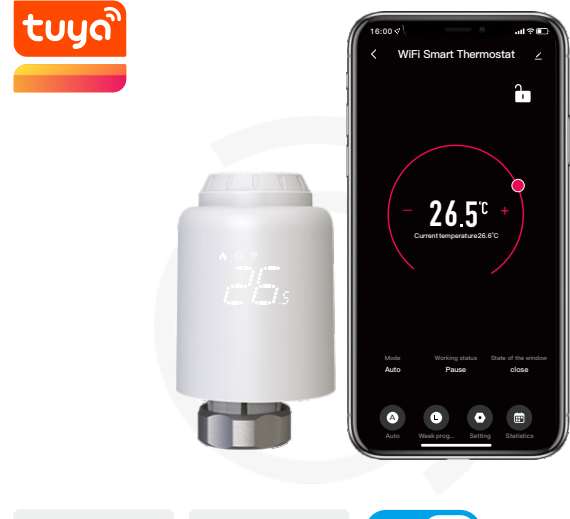

Google Assistant

## 1.Standard accessories

Wi Fi

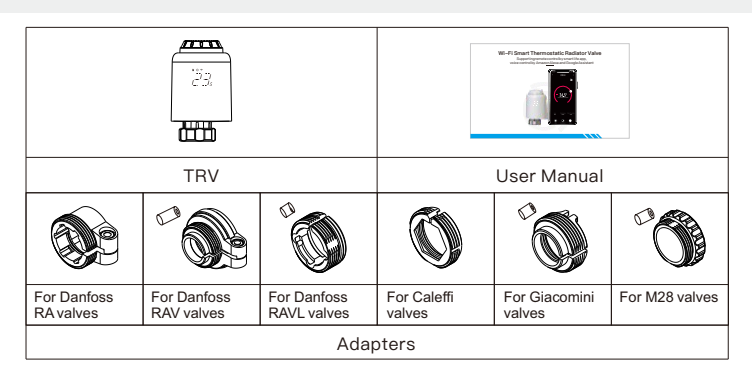

## 2. Display Symbols

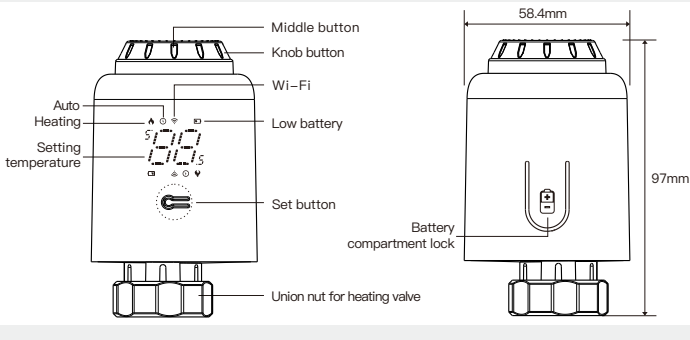

## **3.Installation**

\*Attention:

While inserting the

of battery (+/-) is aligned.

(4) Press the middle button and then "  $\mathcal{A}_{\mathcal{A}}$  "

start blinking, the device enter valve-adjusting

process. After several minutes, the process is

completed when initialized screen is displayed.

About 3 mir

m

15

di ili

initialized screen

batteries, please make sure the polarity

m B

Rď

dШb

1) Press the battery compartment lock, remove () the cover, and insert the batteries.

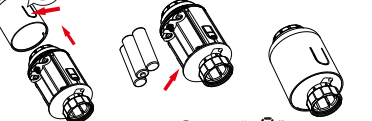

③ When ", 🞵 " stop blinking, 2 Initialize, the mandrel pulls back, then ", []" is install the TRV union nut with displayed and blinking M30\*1.5 thread for heating on the screen. valve, and then tighten the nut.

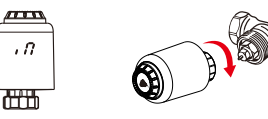

#### How to install the adapter correctly

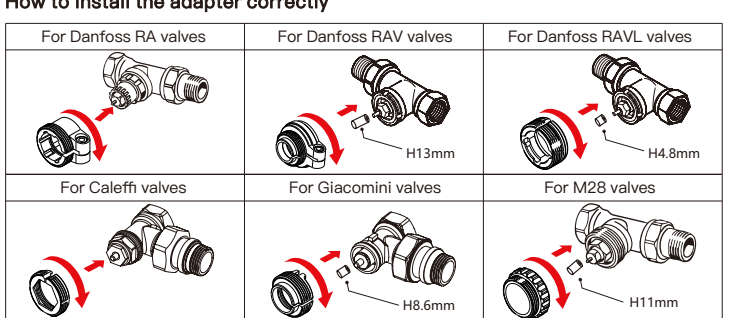

# Wi–Fi Smart Thermostatic Radiator Valve

 $\checkmark$  Automatic debugging function, suitable for all kinds of mainstream valves

- ✓ The device supports Wi−Fi fast distribution network, no additional gateway is required
- $\checkmark\,$  Intelligent PID algorithm, efficient control of valve opening and closing, energy saving and environmental protection
- $\checkmark$  The motor adopts ultra–quiet technology to minimize noise pollution
- The device has activated the automatic conversion of summer time and winter time, which can be activated or terminated as needed

## **Technical specifications**

| Power Supply:          | 3 x 1.5 V alkaline AA batteries (not included) |
|------------------------|------------------------------------------------|
| Protection Level:      | IP20                                           |
| Ambient Temperature:   | 0~50℃                                          |
| Surface Temperature:   | 90°C Max (on the radiator)                     |
| Standby Current:       | 30µA Min                                       |
| Connection:            | M30 x 1.5mm                                    |
| Linear Travel:         | 4.3mm                                          |
| Dimensions(W x H x D): | 58.4mm x 97mm x 58.4mm                         |
| Weight:                | 220 g                                          |
|                        |                                                |

## 4. Temperature control mode

#### Temperature control mode

Press the middle button to switch between is not connected to Internet Auto mode and Manual mode. Auto mode When " ()" is displayed on the screen, it is under Auto mode. Four time periods and setting temperature could be programmed

per day, one week as a cycle, based on customized needs. Manual mode

When " (O)" is not displayed on the screen, it is under Manual mode. The device will work according to current setting temperature, without controlled by the time period program.

#### Temporary mode

Under Auto mode, "O" will be blinking after setting temperature, and then it will enter Temporary mode. The device is switched to Manual mode temporarily, without controlled by the time period program. It will return to Auto mode by next time period

## 5. Stop heating and pause heating

• ON: In summer, rotate the knob clockwise until "[]]" is displayed under manual mode to stop heating. At this time, the heating valve is fully open. This can extend the use life of valve.

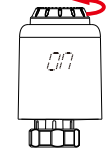

#### • OFF: In winter, rotate the knob counterclockwise until "C" is displayed under manual mode to pause heating temporarily. At this time, the heating valve is closed and the frost protection

\* Attention: Only Manual mode is available when the device

, Auto mode

(S)

non

*2*'5

للك

is activated. 10000

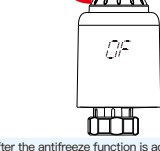

ze function i ature is lowe an 5°C, and the valve ceeds 7°C to preven Il be closed when the ro mage to the radiator th

## 6.Adjust setting temperature and Screen rotation

- Adjust setting temperature: Rotate the knob to adjust setting temperature,
  - 10000 Ì<u>Ë</u>S

# • Screen rotation: Long press the Set Button

for 3 seconds to switch the screen display direction

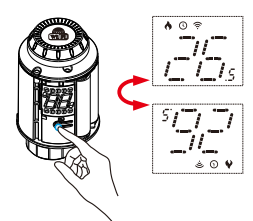

## 7.Open-window function and Anti-scale

• Open-window function: First, enter the APP home page to turn on the window detection function, the device will automatically identify whether the window is open. When it is detected that there is cold wind, and the temperature drops by more than 1.5°C within 4.5 min, the open-window function will activated. At this time, the screen displays "  $\mathcal{D}^{\mathcal{P}}$ and the temperature 1000

is set to 12°C.

<u>0</u>2 dtt

\*Attention: Attention: While the open-window function is activated, following operations will terminate it from taking effect. ① Temperature setting operation on the APP or device. ② The detected temperature rises by more than 1.5°C within 4.5 minutes. ③ No operation on the APP nore than 1 within 30 (

• Anti-scale: TRV executes routine decalcification every Monday at 12:00 to protect the valve from calcification. "[R]" will be displayed on the screen during decalcification.

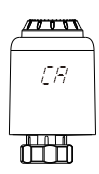

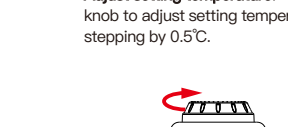

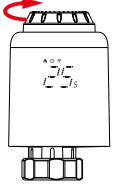

## 8. Child lock function and Restore factory settings

restarted.

previous settings can not be recovered.

## 13.Week program setting

① Click " ()" to enter the week program setting page. ② Set four time periods and setting temperature based

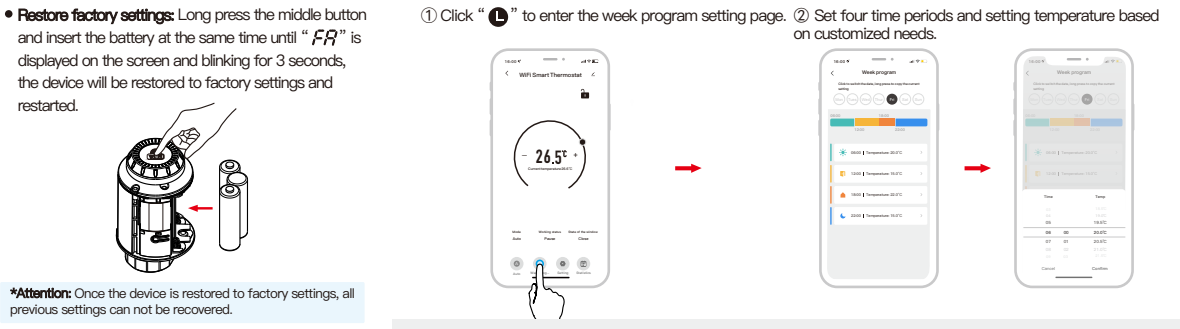

## 9.APP remote control and voice control

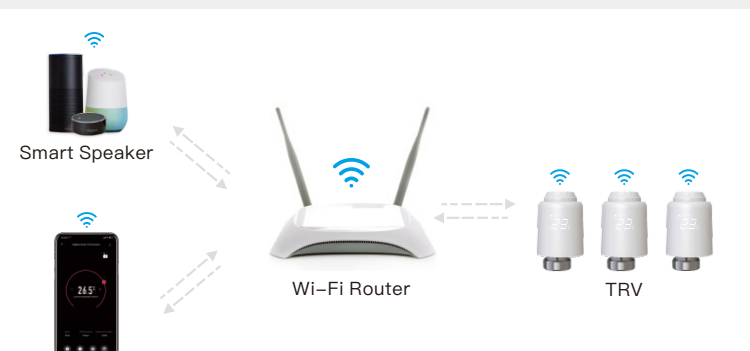

10.Download Smart Life APP

## • Click "O" to enter the advanced setting page.

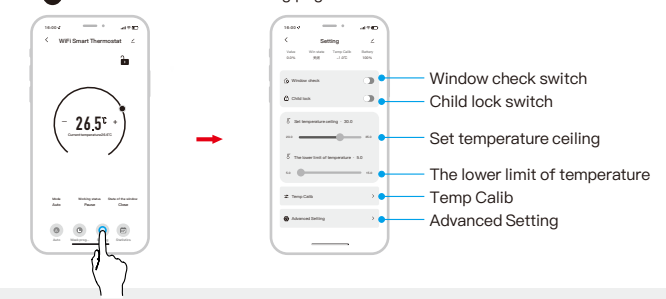

14.Advanced setting

#### 15.Statistics

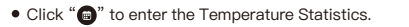

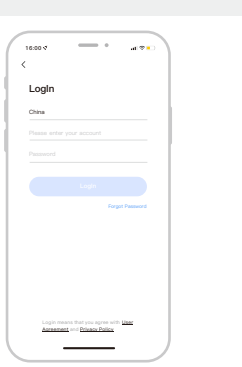

• Child lock function: Long press the middle

for 3 seconds until "1/" disappear to

deactivate the child lock.

Þ. mm

25

di i i i

Smartphone

button for 3 seconds until "[[" is displayed

on the screen to activate the child lock. While

the device is locked, long press middle button

10000

LĽ

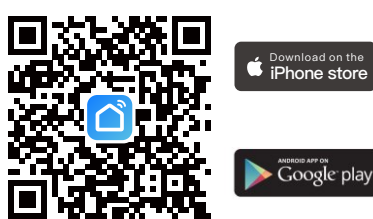

Scan the QR code above or search "Smart Life" on App Store and Google Play to download the Smart Life APP.

#### 11.Add device

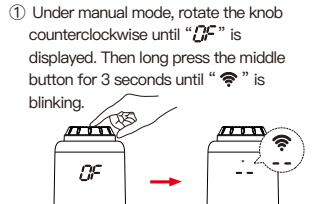

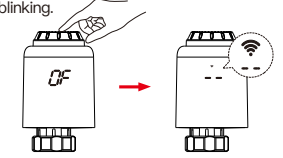

\*Attention: Network configuration can only be done under manual mode. Please turn on the Bluetooth of your phone in advance.

Click " (A) " to select mode

26.5°

connection to succeed.

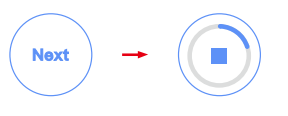

2 Enter the "Home" interface of the APP, click "
"
"
in the upper right corner, select the
"
Add " button in the pop-up window, and
finally click "
"
"
to enter the Wi-Fi finally click password interface;

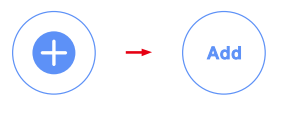

 ③ Select 2.4G Wi–Fi and enter the password, click "Next", and then wait for the "Next", and the wifi smart thermost , and the wifi smart thermostat has been added successfully.

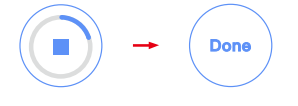

## 12.Mode selection

\*Attention: Click " 🕂 " or " — " to adjust the setting temperature.

Auto mode: Four time periods and setting temp. could be programmed per day, one week as a cycle, based on customized needs.

Manual mode: The device will work according to current setting temp. without controlled by the time period program.

Off mode: The valve will be closed to stop heating.

ON mode: The valve will open in heating.

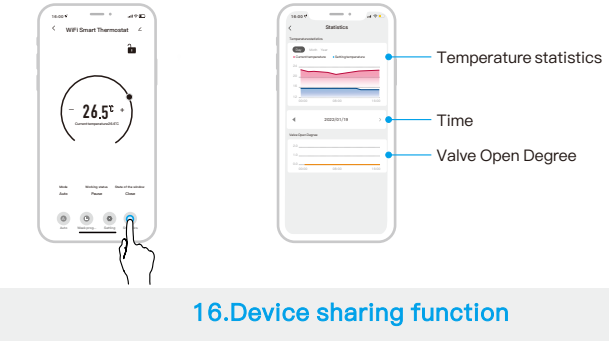

• Share the device to other family members, allowing them to remotely control the TRV device. \* Example of mobile phone A sharing mobile phone B

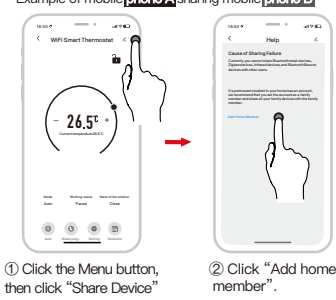

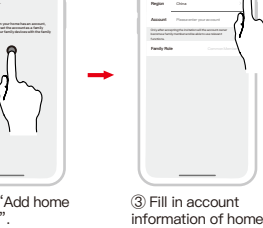

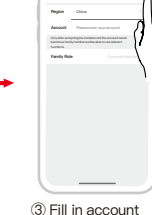

member

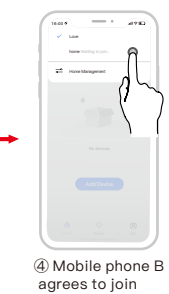

## **17.Voice control**

• After waking up the speaker, you can say:

#### Amazon Alexa : Alexa.

- \* Set the DEVICENAME to 26 degree
- \* Drop the DEVICENAME by 1 degree
- \* Raise the DEVICENAME by 1 degree
- \* Make the DEVICENAME warmer
- \* Turn on the DEVICENAME child lock
- \* Turn off the DEVICENAME child lock \* What temperature is the DEVICENAME
- set to
- \* What is battery on the DEVICENAME

#### Google Assistant : OK google. \* Set the DEVICENAME to 23 degree

- \* Turn on the DEVICENAME child lock
- \* Turn off the DEVICENAME child lock
- \* IS my DEVICENAME child lock on?
- \* Turn on child lock for the DEVICENAME
- \* Turn off child lock for the DEVICENAME
- \* Set the DEVICENAME to auto
- \* Set the DEVICENAME to manual

\*Attention: "DEVICENAME" is the device name, you can also name it yourself. The temperature unit of TRV and smart speaker must be identical.

## 18. Troubleshooting and maintenance

| Error code       | Problem                        | Solution                                 |
|------------------|--------------------------------|------------------------------------------|
| F0               | Temperature sensor abnormality | Contact after-sales staff                |
| F1               | Slow valve operation           | Check the installation and heating valve |
| F2               | The stroke is too long         | Check the fastening of TRV               |
| F3               | The stroke is too short        | Check the heating valve                  |
| F4               | Running out of battery         | Replace batteries immediately            |
| Battery symbol ( | Low battery                    | Replace batteries within 4 weeks         |